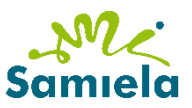

Kaixo guraso:

Bekak eskatzeko epea zabalik dago. Honekin batera eman zaizuen orriko datuak ondo badaude eta zuen egoeran aldaketarik eman ez bada, eskaera egiteko ondorengo urratsak jarraitu behar dituzue. Aldaketaren bat balego, edo edozein zalantza baduzue, etorri eskolara.

Internet Explorer-en sartu ondorengo helbidean:

http://www.euskadi.eus/eusko-jaurlaritza/hezkuntza-saila/

🍘 🛛 Hezkuntza Saila KORONABIRUSA 2 🖩 🛛 🔒 🌒 🚺 🔿 🛋 🖉 🔊 XI

Ondoren, informazioa eta eskaerak jartzen duen esaldia klikatu. Zabaltzen denean, 2019-2020 ikasturteko beka-eskatzaileetan klikatu.

| <hezkuntza saila<br="">Ikasleak eta familiak</hezkuntza>                                                                                                    | Hezkuntza Saila                                                   | – Informazioa eta eskaerak                                                           |
|----------------------------------------------------------------------------------------------------|-------------------------------------------------------------------|--------------------------------------------------------------------------------------|
| Hezkuntza ikasketen Lagantza Tituluak, baliokkidetzak, Aniztasunaren trotaera, Uni<br>antolamendua zerbitzuak satside probak, baboilergoko sariak hezkidetza eta prebentzioa kanp | bertstateaz Eskola garraio eta<br>oko ikasieak eskola-jantokiak ~ | Eskaera on-line                                                                      |
| Unibertsitateaz kanpoko ikasleak eskolatzeko ikas                                                                                                    | sketa-beka eta                                                    | Epea: 2020ko urriaren 9tik azaroaren 9ra arte, biak barne.                           |
| -laguntzak                                                                                                    |                                                                   | > 2019-2020ko ikasturteko beka-eskatzaileak                                          |
| Unibertsitateaz kanpoko ikasleak eskolatzeko ikasketa-beketar                                                                                                    | ako eta laguntzetarako                                            | > 2020-2021Eko ikasturteko beka-eskatzaile berriak                                   |
| 2020-2021 ikasturtea                                                                                                    |                                                                   | Eskabide honi buruzko edozein kontsulta egiteko, jo ikasleak ikasten duen ikastetxea |
| Deialdia @ (EHAA, 2020-10-08)                                                                                                    |                                                                   | Informazioa                                                                          |
|                                                                                                    |                                                                   | > 💫 Beka-eskatzaileentzako jarraibideak                                              |
|                                                                                                    |                                                                   | > 🔑 Maiz egiten diren galderak                                                       |
| + Informazioa eta eskaerak                                                                                                    |                                                                   | > 😕 Eskatzailearentzat gidaliburua                                                   |
|                                                                                                    |                                                                   |                                                                                      |

Eskaera proposamenean eskatzen zaizkizuen datuak bete eta klikatu balioztatu. Eskatzen den kodea ikastetxean emandako orriaren bukaeran agertzen da.

| Kaixo | guraso: |
|-------|---------|
|-------|---------|

Se ha abierto el plazo para solicitar las becas. En caso de que los datos que aparecen en el solicitud sean correctos y cambios vuestra en familiar, tenéis que 1

|         | × | ű. | - | 👯 (2001)jo    | hibertsitetez kanpolio ili 🗙 🖉 Beka ez Unbertsitatekoni 🗙 🔪                                                                                                    |
|---------|---|----|---|---------------|----------------------------------------------------------------------------------------------------|
|         | : | 介  |   |               | C 🔘 No es seguro   www.hezkuntza.net/y44BecPolCieWar/y44MantenimientosJSP/confirmacion.do?idioma=eus                                                                                                    |
| M       |   |    |   | OBIERNO VASCO | BEKA ez unibertsitarioak                                                                                                    |
| Samie   |   |    |   |               | ec. Las                                                                                                    |
| ••••••• |   |    |   |               | Eskaera proposamena                                                                                                    |
|         |   |    |   | laren         | Propozamencan agentzen den informazioanskin ados bazaude, adienari zure datu pertsonalski: IV/N, ALZ edo Hizzkuntza Salicka dokumentu identifikagent<br>zarihalia, lakifikanzan, ibarkezen hitmas (alta, ama aki hitma kanda) izan bakar durada menoralin.                                              |
|         |   |    |   |               | Tutorearen NAN  Tutorearen AZ Tutorearen AZ                                                                                                    |
|         |   |    |   |               | (*) Totorearen NAN: (*) Iroungipen data:                                                                                                    |
| documen |   |    |   |               | (*) Eskabide proposameterekin erlazionalulato kodea adienzi, mesedez: Kodea nan aurikito 🥹                                                                                                    |
| no hava |   |    |   | u Garbitu     | Raiozza                                                                                                    |
| no naya |   |    |   | dø.           | Aldiz, dokumentazioa aurkeztu edota zure eskabide-proposamenean zerbait aldatu behar izanez gero, aplikation hertan ogis hehario dunu.<br>Horrotansko, esteles horeten dituzun identifikazio-aukeren bitartez eutentifikatu beharko duu zure burue: <u>Bolkaziozen serrez</u> edo zure ikedeterre joano |
| /       |   |    |   |               |                                                                                                    |

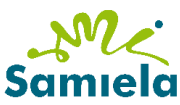

ito de habido seguir los

Orri hau agertuko zaizue eta bertan beka ipintzen duen irudian klikatu.

siguientes pasos para validar la beca. Si hay algún cambio o si tenéis cualquier duda, acudir a la escuela.

Entrar en la siguiente página de internet Explorer.

http://www.euskadi.eus/gobierno-vasco/departamento-educacion/

Os aparecerá esta página y clicar en la imagen de becas.

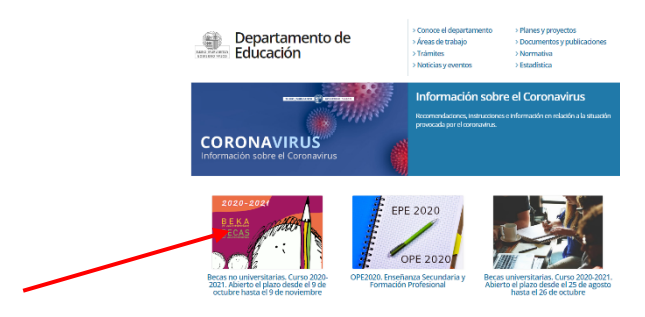

A continuación, clicar en el enlace "información y solicitudes". En el desplegable clicar en "alumnado que solicitó beca en el curso 2020-2021"

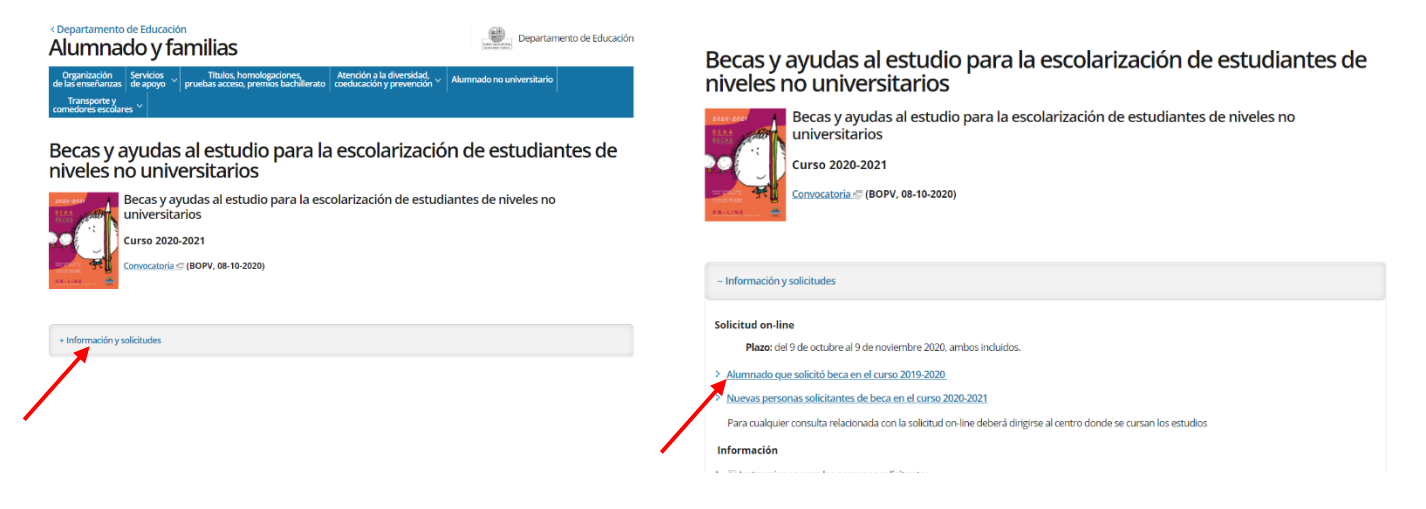

Rellenar los datos que se os piden en la propuesta y clicar **validar**. El código que pide, os aparece al final del impreso que os hemos repartido.

| , , , |                                                                                                    | □ ☆ | 2: | h | ß |
|-------|----------------------------------------------------------------------------------------------------|-----|----|---|---|
|       | BECAS no universitarias                                                                                                    |     |    |   |   |
|       | 8, I a                                                                                                    |     |    |   |   |
|       | Propuesta de Scilicitoria Si utel eta de Scilicitoria Si utel eta de accerdo con la consecto presentada en la propuesta, introduza sua detos de sidentificación: Número de DNI, NE o del documento destinizativo de ebacción a lo conce, recentral que debe art futor (parte, made e tutor (parte) del alumno. |     |    |   |   |
|       | ONI Teter ONE Teter (*) ONI Teter (*) ONI Teter (*) Collected                                                                                                    |     |    |   |   |
|       | (*) Introduzca el código asociado e la propuesta de la solicitud: Dúnde localizar el código 🤪                                                                                                    |     |    |   |   |
|       | Si por el contrario necesita adjuntar documentación y/o realizar alguna modificación en su propuesta de solicitud deberá hacerlo desde la aplicación,                                                                                                    |     |    |   |   |